# Setting Up the Red to Work with the AgileCine Cineflex Conversion User Manual V1.1 February 2015

### To Communicate with the Red from the Cineflex:

Using the RED LCD:

Menu.Settings.Setup.Communications "Serial" Tab Select "REDLINK Command Protocol" Hit "OK"

# To Set Up HDSDI Output from the Red:

Menu.Settings.Display.Monitor Control "Monitor" Tab

Select "Brain HD-SDI" Hit "OK" Mode: "Overlay" Hit "OK" Overlay: "Standard (RED)" check "Enable" check "Tools"

#### "Priority" Tab

Move "Brain HD-SDI" to second from top of list "Brain LCD" should be at the top of list.

### **To Enable Control of the Motion Mount ND Filters:**

Menu.Settings.Setup.Keys "Advanced" Tab

> Key Source: "Side SSD" Hit "OK" User Key: "S-SSD User 1 Press" Hit "OK" Key Action: "Motion Mount: Decrement ND" Hit "OK"

Key Source: "Side SSD" Hit "OK" User Key: "S-SSD User 2 Press" Hit "OK" Key Action: "Motion Mount: Increment ND" Hit "OK"

Note: RED Epic sometimes looses it's mind and needs a reboot to default states: 1) Power RED off.

2) Power up by holding power button down for 20 seconds or until you hear fan blast on.

3) Set-up the Serial and HD-SDI Monitor settings.